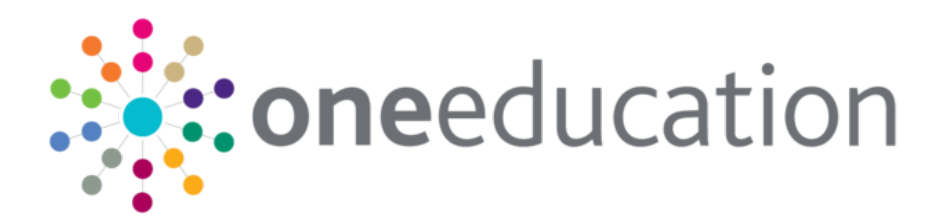

## Customising the School Admissions Portal

last updated for the Spring 2020 (3.71) release

Handbook

# CAPITA

### **Doc Ref**

Customising the School Admissions Portal Handbook/Spring 2020 (3.71)/04-03-2020

Copyright © 2020 Capita Business Services Limited All rights reserved. No part of this publication may be reproduced, photocopied, stored on a retrieval system, translated or transmitted without the express written consent of the publisher. Microsoft® and Windows® are either registered trademarks or trademarks of Microsoft Corporation in the United States and/or other countries.

www.capita-one.co.uk

### **Contact Capita Software Support**

You can log a call at https://support.capitasoftware.com/

### **Providing Feedback on Documentation**

We always welcome comments and feedback on our all documentation. If you have any comments, feedback or suggestions please email:

onepublications@capita.com

## Contents

| 01   Docum | nent Change Control                    | 3  |
|------------|----------------------------------------|----|
| 02 Overvi  | ew                                     | 5  |
| Customi    | sing School Admission Portal Text      | 5  |
| Using Th   | nis Document                           | 6  |
| 03  Schoo  | I Admissions Portal Pages              | 7  |
| SAP Lar    | nding Page                             | 7  |
| Applicati  | ions                                   | 8  |
| Applicati  | on Details                             |    |
| Show/Hi    | de Columns Dialog                      |    |
| Choose     | Sort Order Dialog                      |    |
| Ranking    | Confirmation Dialog                    |    |
| Clear Ra   | anks Confirmation Dialog               |    |
| Assign S   | Students to Band Dialog                |    |
| Remove     | Students from Band Dialog              |    |
| Remove     | Students from Band Confirmation Dialog |    |
| Allocatio  | ns                                     |    |
| Allocatio  | n Details                              |    |
| Claimed    | Siblings                               |    |
| Leavers    |                                        |    |
| Index      |                                        | 40 |

# **01** Document Change Control

| Date           | Release | Description                                                                                                    |
|----------------|---------|----------------------------------------------------------------------------------------------------|
| Spring<br>2020 | 3.71    | When viewing applications, the <b>Receiver Summary</b> panel<br>now displays additional offer statuses once the <b>Show</b><br><b>Offers to Receivers</b> date is reached.                     |
|                |         | The <b>All Offer Statuses</b> drop-down menu corresponds to those listed in the <b>Receiver Summary</b> panel.<br>See <u>Applications</u> on page 8                                            |
| Apr 2019       | 3.68    | No changes have been made to the functionality of the<br>School Admissions Portal. However, some screen prints<br>and text have been updated to reflect the latest version of<br>the software. |

# 02 Overview

The School Admissions area of the Provider Portal is highly customisable, with most labels and textual content editable via the **Administration | Site Setup | Text Customisation** menu.

Customising this content helps you to ensure that the advice and instructions given to applicants meet your LA's policies and guidelines.

## **Customising School Admission Portal Text**

To customise the School Admissions Portal text elements:

- 1. Sign in to the Provider Portal.
- 2. Select Administration | Text Customisation to display the Text Customisation page.

| or Search Search | • |
|------------------|---|
| Default Welsh    |   |

3. Select **School Admissions Text Resources** from the **Choose a text Category** drop-down menu to display the School Admission Portal text elements.

| Text Customisation                  |                                                              |  |  |  |  |
|-------------------------------------|--------------------------------------------------------------|--|--|--|--|
| Select Text                         |                                                              |  |  |  |  |
| School Admissions Text Resources    |                                                              |  |  |  |  |
| Default Welsh                       | Default Welsh                                                |  |  |  |  |
| Edit                                |                                                              |  |  |  |  |
| Name ≑                              | Value 🗢                                                      |  |  |  |  |
| Allocation_Address                  | Address                                                      |  |  |  |  |
| Allocation_AlternativeContact       | Alternative Contact Notes                                    |  |  |  |  |
| Allocation_ApplicationMadeBy        | Application made by                                          |  |  |  |  |
| Allocation_ApplicationReference     | Application Reference                                        |  |  |  |  |
| Allocation_Aptitudes                | Aptitudes                                                    |  |  |  |  |
| Allocation_ChosenForename           | Chosen Forename                                              |  |  |  |  |
| Allocation_ChosenSurname            | Chosen Surname                                               |  |  |  |  |
| Allocation_CrownServant             | Crown Servant/Returning Service                              |  |  |  |  |
| Allocation_CurrentSchool            | Current School                                               |  |  |  |  |
| Allocation_Desc_PrimaryDisability   | Primary Disability                                           |  |  |  |  |
| Allocation_Desc_PrimaryNeed         | Primary Need                                                 |  |  |  |  |
| Allocation_Email                    | Email                                                        |  |  |  |  |
| Allocation_ErrorLoadingApplications | Error occured while loading allocation student applications. |  |  |  |  |
| Allocation_Ethnicity                | Ethnicity                                                    |  |  |  |  |
| Allocation_EthnicitySource          | Ethnicity Source                                             |  |  |  |  |
| Allocation_FindStudentLabel         | Search student name or Id                                    |  |  |  |  |

4. Click the Edit button to make the text elements editable.

#### Overview

| School Admissions Text Resources (Default) Cancel Save |                           |  |  |  |
|--------------------------------------------------------|---------------------------|--|--|--|
| Name                                                   | Value                     |  |  |  |
| Allocation_Address                                     | Address                   |  |  |  |
| Allocation_AlternativeContact                          | Alternative Contact Notes |  |  |  |
| Allocation_ApplicationMadeBy                           | Application made by       |  |  |  |
| Allocation_ApplicationReference                        | Application Reference     |  |  |  |
| Allocation_Aptitudes                                   | Aptitudes                 |  |  |  |

5. Make your required edits and then click the **Save** button to save your changes.

## **Using This Document**

This document shows each of the screens and dialog boxes in the School Admissions Portal area of the Provider Portal. Editable text areas are highlighted in red and numbered. The table below each screenshot lists the name of each individual element, which you can then look up and edit in the **Text Customisation** page, if required.

In cases where a particular area of the screen may display different text elements at different times, the tables show all available elements for that area. For example, the coloured bar at the top of the **Applications** page may display multiple error or status messages, all of which are listed under the same number.

Where a particular text area displays a tooltip when you hover your cursor over it, the text element for that tooltip is displayed in the tables in italics.

## SAP Landing Page

| School Admissions                                                                                                    |                    |                       |  |  |  |  |
|----------------------------------------------------------------------------------------------------|--------------------|-----------------------|--|--|--|--|
| Welcome to the School Admissions Portal. Here, depending on your access rights, you will see a tile for each current or recent Admissions group along with options to carry out such activities as viewing applications to your school, ranking applications to your school (only if your school is an Own Admission Authority), verifying claimed siblings for applications to your school and viewing leavers and whether they have submitted an application. Please first identify the Admissions group and then select the option you require.                                                                                                    |                    |                       |  |  |  |  |
| Cheryl Reception 2016                                                                                                    | Amar OAA & Non OAA | Cheryl Secondary 2016 |  |  |  |  |
| 但View Applications 3                                                                                                    | View Leavers       | View Leavers 6        |  |  |  |  |
| Diview Allocations 4                                                                                                    |                    |                       |  |  |  |  |
|                                                                                                    |                    |                       |  |  |  |  |
| School Preference Applications Secondary                                                                                                    | Amar Multilevel TG | Cheryl's test 2017    |  |  |  |  |
| Ge View Leavers 6 Get View Leavers 6 Get View Leav |                    |                       |  |  |  |  |
| School Admissions                                                                                                    |                    |                       |  |  |  |  |

There are no active applications for any active Admission Groups for your school.

| Number | Resource                                    | Notes                                                                                       |
|--------|---------------------------------------------|---------------------------------------------------------------------------------------------|
| 1      | Title_HomePage                              |                                                                                             |
| 2      | School Admissions   Home Page Guidance Text |                                                                                             |
| 3      | HomeTranferGroupTile_ViewApplicationsLink   |                                                                                             |
| 4      | HomeTranferGroupTile_ViewAllocationsLink    |                                                                                             |
| 5      | HomeTranferGroupTile_VerifySiblingsLink     |                                                                                             |
| 6      | View Leavers                                |                                                                                             |
| 7      | HomePage_NoOptionsAvaliable                 | Displayed if there are no active applications for any live transfer groups for your school. |

## Applications

|                                                                                                    | You ca               | an now ran | k your school a red. Offer statu | dmissions applica<br>ses can only be u | ations. Please | note that chai<br>Local Authori | nging or remov<br>ty | ving the ranks                            | will not directly at | fect the offer sta  | ituses for these    | applications,                                                             | x                          |
|----------------------------------------------------------------------------------------------------|----------------------|------------|----------------------------------|----------------------------------------|----------------|---------------------------------|----------------------|-------------------------------------------|----------------------|---------------------|---------------------|---------------------------------------------------------------------------|----------------------------|
|                                                                                                    | Band:                | 1. Ab      | ility                            |                                        |                |                                 | •                    |                                           |                      |                     |                     |                                                                           |                            |
| Receiver Summary (up) <sup>5</sup>                                                                                                    |                      |            |                                  |                                        |                |                                 |                      |                                           |                      |                     |                     |                                                                           |                            |
| PAN: 30         Spaces: 29         6           Applications: 10 (1st Pref: 7 2nd Pref: 2 4th Pref: 1 )         Offered: 1 (1 Male, 0 Female)         6                                                                                                    |                      |            |                                  |                                        |                |                                 |                      |                                           |                      |                     |                     |                                                                           |                            |
| Ranked: 3 Unranked: 7     Waiting List: 9 Refused: 0     No Longer Required: 0     Remove from band     Image: Choose soft order     Clear Band Ranks     Remove from band     Remove from band     Image: Choose soft order     Remove from band     Remove from band     Remove from band     Image: Choose soft order     Remove from band     Remove from band     Image: Choose soft order     Clear Band Ranks     Remove from band     Image: Choose soft order     Image: Choose soft order  < |                      |            |                                  |                                        |                |                                 |                      |                                           |                      |                     |                     |                                                                           |                            |
|                                                                                                    | Highligh             | apr<br>t   | plications added                 | 1 between dd/m                         | nm/yyyy        | Ê                               | 23<br>and 21/03/     | 2016                                      |                      |                     |                     | 9 <mark>St</mark>                                                         | 24<br>udent(s)             |
|                                                                                                    | Offer<br>status      | Band       | Rank                             | Student<br>name                        | DoB            | Gender                          | Student<br>ID        | Current<br>school                         | Catchment            | Distance<br>(miles) | Postcode            | Address                                                                   | Sibi <sup>25</sup><br>veri |
|                                                                                                    | Not yet<br>processed | Ability    | 1 🗸                              |                                        | 01/12/2004     | Female                          | 9097471              | 820 2041<br>Pinchmill<br>School<br>(p4mt) | ~                    | 1.874               | MK42 8JY            | 45 Massey<br>Close,<br>Kempston,<br>Bedford,<br>Bedfordshire,<br>MK42 8JY | ^                          |
|                                                                                                    | Not yet<br>processed | Ability    |                                  |                                        | 01/10/2004     | Male                            | 9097470              | 820 2041<br>Pinchmill<br>School           |                      | 3.678               | MK40 1DR            | 11<br>Ashburnham<br>Road,<br>Bedford,                                     |                            |
| k                                                                                                    | Studer<br>name       | nt         | DoB Ge                           | ender Stu<br>ID                        | Ident          | Catchment                       | Distanc<br>(miles)   | e P                                       | ostcode /            | ddress S            | iibling<br>verified | Public<br>care                                                            | Named<br>school            |
|                                                                                                    |                      |            |                                  | There are c                            | currently no s | students who                    | o have applie        | ed to your scl                            | hool who meet        | this criteria       | 27                  |                                                                           |                            |
|                                                                                                    |                      |            |                                  |                                        |                |                                 |                      |                                           |                      |                     |                     |                                                                           |                            |
| _                                                                                                    | r: All offer         | statuse    | s. All NCYs                      | Verified and                           | unverified :   | applications                    | s. Ranked a          | and Unrank                                | ed                   |                     |                     |                                                                           |                            |
| ilte                                                                                                    |                      |            | -, /                             |                                        | 2              |                                 | d and the set        | End an Provi                              |                      |                     |                     | 01                                                                        |                            |
| ilte                                                                                                    | offer statuses       |            |                                  |                                        |                |                                 |                      |                                           |                      |                     |                     |                                                                           |                            |
| ilte<br>I of                                                                                                    | ight 🗸 a             | pplication | is added betw                    | een dd/mm                              |                | <b>#</b>                        | and 21/04            | /2016                                     | <b>#</b>             |                     |                     |                                                                           |                            |

| Number | Element                                     | Notes                                                                                                    |
|--------|---------------------------------------------|----------------------------------------------------------------------------------------------------|
| 1      | IncomingApplications_PageTitle              |                                                                                                    |
| 2      | [Transfer Group Name]                       |                                                                                                    |
| 3      | CoreRanking_NonProcessedApplication_InfoMsg |                                                                                                    |
|        | CoreRanking_ProcessedApplication_InfoMsg    |                                                                                                    |
|        | CoreRanking_Option_Disabled                 | Displayed when you select a transfer<br>group that has the <b>Prevent OAA</b><br><b>ranking online</b> option selected. |

| Number | Element                                   | Notes                                                                                        |  |  |
|--------|-------------------------------------------|----------------------------------------------------------------------------------------------|--|--|
| 3      | CoreRanking_RankClearedMsg                | Displayed after clearing ranks using the Clear Band Ranks / Clear All Ranks button.          |  |  |
|        | CoreRanking_RankUpdatedMsg                | Displayed after ranking all applications using the <b>Rank List in Current Order</b> button. |  |  |
|        | Error_ClearPreferenceRank                 | Displayed if One is unable to clear preference ranks.                                        |  |  |
|        | Error_UpdateOfferStatus                   | Displayed if One is unable to update offer statuses.                                         |  |  |
|        | Error_UpdatePreferenceManualRank          | Displayed if One is unable to update ranks when editing ranks manually.                      |  |  |
|        | Error_UpdatePreferenceRank                | Displayed if One is unable to update ranks when editing ranks in bulk.                       |  |  |
|        | Error_UpdatingIncomingAppsShowHideColumns | Displayed if One is unable to update<br>the columns displayed in the<br>application list.    |  |  |
|        | Error_UpdatingIncomingAppsSortOrder       | Displayed if One is unable to change the sort order of columns.                              |  |  |
| 4      | IncomingApplications_BandSelectorLabel    |                                                                                              |  |  |
| 5      | IncomingApplications_ReceiverSummary      |                                                                                              |  |  |
| 6      | ReceiverSummary_Accepted                  | The content displayed in the <b>Receiver</b>                                                 |  |  |
|        | ReceiverSummary_Allocated                 | whether you are viewing an in year or                                                        |  |  |
|        | ReceiverSummary_Applications              | whether the Show Offers to                                                                   |  |  |
|        | ReceiverSummary_FeMale                    | Publicise dates have passed.                                                                 |  |  |
|        | ReceiverSummary_FifthPreference           | For more information on the <b>Receiver</b><br><b>Summary</b> panel, see the appendix of     |  |  |
|        | ReceiverSummary_FirstPreference           | the A&T School Admissions Portal<br>handbook, available from the One                         |  |  |
|        | ReceiverSummary_FourthPreference          | Publications website.                                                                        |  |  |
|        | ReceiverSummary_InYearIncludingAccepted   |                                                                                              |  |  |
|        | ReceiverSummary_InYearNCY                 |                                                                                              |  |  |
|        | ReceiverSummary_InYearOffered             |                                                                                              |  |  |
|        | ReceiverSummary_InYearWaiting             |                                                                                              |  |  |
|        | ReceiverSummary_Male                      |                                                                                              |  |  |
|        | ReceiverSummary_NoCurrentOffer            |                                                                                              |  |  |
|        | ReceiverSummary_NoLongerRequired          |                                                                                              |  |  |
|        | ReceiverSummary_NotProcessed              |                                                                                              |  |  |
|        | ReceiverSummary_Offered                   |                                                                                              |  |  |

| Number | Element                               | Notes                                                                                                    |
|--------|---------------------------------------|----------------------------------------------------------------------------------------------------|
|        | ReceiverSummary_OtherPreference       |                                                                                                    |
|        | ReceiverSummary_PAN                   |                                                                                                    |
|        | ReceiverSummary_Provisional           |                                                                                                    |
|        | ReceiverSummary_Ranked                |                                                                                                    |
| 6      | ReceiverSummary_Refused               |                                                                                                    |
|        | ReceiverSummary_SecondPreference      |                                                                                                    |
|        | ReceiverSummary_SelectBand            |                                                                                                    |
|        | ReceiverSummary_SixthPreference       |                                                                                                    |
|        | ReceiverSummary_Spaces                |                                                                                                    |
|        | ReceiverSummary_ThirdPreference       |                                                                                                    |
|        | ReceiverSummary_Unranked              |                                                                                                    |
|        | ReceiverSummary_WaitingList           |                                                                                                    |
|        | ReceiverSummary_Withdrawn             |                                                                                                    |
| 7      | IncomingApplications_FindStudentLabel |                                                                                                    |
| 8      | IncomingApplications_NextMatchButton  |                                                                                                    |
|        | IncomingApplications_NextMatchTooltip |                                                                                                    |
| 9      | IncomingApplications_DownloadLink     |                                                                                                    |
| 10     | Button_IncomingAppsShowHideColumns    |                                                                                                    |
| 11     | Button_IncomingAppsChooseSortOrder    |                                                                                                    |
| 12     | CoreRanking_ClearBandRankBtnText      | Displayed when viewing a banded<br>transfer group where ranks have been<br>assigned to some or all applications. |
|        | CoreRanking_ClearBandRankBtnToolTip   | Displayed when viewing a banded<br>transfer group where ranks have been<br>assigned to some or all applications. |
|        | CoreRanking_ClearRankBtnText          | Displayed when viewing an unbanded transfer group where ranks have been assigned to some or all applications.    |
|        | CoreRanking_ClearRankBtnToolTip       | Displayed when viewing an unbanded transfer group where ranks have been assigned to some or all applications.    |
|        | CoreRanking_RankBtnFilterText         | Displayed when viewing a filtered list to which no ranks have been assigned.                                     |
|        | CoreRanking_RankBtnText               | Displayed when viewing an unfiltered list to which no ranks have been assigned.                                  |
| 13     | AssignStudentsToBand_BtnText          |                                                                                                    |

| Number | Element                                            | Notes |
|--------|----------------------------------------------------|-------|
| 14     | RemoveStudentsFromBand                             |       |
| 15     | IncomingApplication_FilterDescription              |       |
| 16     | IncomingApplication_FilterDescription_AfterDates   |       |
|        | IncomingApplication_FilterDescription_BeforeDates  |       |
| 16     | IncomingApplication_FilterDescription_BetweenDates |       |
|        | ReceiverAppFilter_AllOfferStatuses                 |       |
|        | ReceiverAppFilter_NoCurrentOffer                   |       |
|        | ReceiverAppFilter_NoLongerRequired                 |       |
|        | ReceiverAppFilter_NotYetProcessed                  |       |
|        | ReceiverAppFilter_PlaceAccepted                    |       |
|        | ReceiverAppFilter_PlaceAllocated                   |       |
|        | ReceiverAppFilter_PlaceOffered                     |       |
|        | ReceiverAppFilter_PlaceProvisional                 |       |
|        | ReceiverAppFilter_RefusedByLa                      |       |
|        | ReceiverAppFilter_RefusedByParentOrcarer           |       |
|        | ReceiverAppFilter_WaitingList                      |       |
| 17     | ReceiverAppFilter_AllOfferStatuses                 |       |
|        | ReceiverAppFilter_NoCurrentOffer                   |       |
|        | ReceiverAppFilter_NoLongerRequired                 |       |
|        | ReceiverAppFilter_NotYetProcessed                  |       |
|        | ReceiverAppFilter_PlaceAccepted                    |       |
|        | ReceiverAppFilter_PlaceAllocated                   |       |
|        | ReceiverAppFilter_PlaceOffered                     |       |
|        | ReceiverAppFilter_PlaceProvisional                 |       |
|        | ReceiverAppFilter_RefusedByLa                      |       |
|        | ReceiverAppFilter_RefusedByParentOrcarer           |       |
|        | ReceiverAppFilter_WaitingList                      |       |
| 18     | ApplicationFilter_VerifiedNotVerified              |       |
|        | ApplicationFilter_Verified                         |       |
|        | ApplicationFilter_NotVerified                      |       |
| 19     | ApplicationFilter_Ranked                           |       |
|        | ApplicationFilter_RankedUnRanked                   |       |

| Number | Element                                        | Notes                                   |
|--------|------------------------------------------------|-----------------------------------------|
|        | ApplicationFilter_UnRanked                     |                                         |
|        | IncomingApplications_RankedFilterTooltip       |                                         |
| 20     | ApplicationFilter_ClearFilters                 |                                         |
| 21     | ApplicationFilter_Filter                       |                                         |
|        | ApplicationFilter_Highlight                    |                                         |
| 22     | IncomingApplications_FilterDatesAfterDropdown  |                                         |
| 23     | IncomingApplications_FilterDatesBetweenDates   |                                         |
| 24     | IncomingApplications_NumberOfStudent           |                                         |
| 25     | IncomingApplicationColumn_AddressVerified      | Not all of these elements are displayed |
|        | IncomingApplicationColumn_ApplicationReason    | columns are displayed on this page      |
|        | IncomingApplicationColumn_ApplicationReference | menu.                                   |
|        | IncomingApplicationColumn_ApplicationVerified  |                                         |
|        | IncomingApplicationColumn_Aptitudes            |                                         |
|        | IncomingApplicationColumn_BandName             |                                         |
|        | IncomingApplicationColumn_Catchment            |                                         |
|        | IncomingApplicationColumn_CrownService         |                                         |
|        | IncomingApplicationColumn_CurrentSchool        |                                         |
|        | IncomingApplicationColumn_DateOfBirth          |                                         |
|        | IncomingApplicationColumn_DatePlaceRequired    |                                         |
|        | IncomingApplicationColumn_Distance             |                                         |
|        | IncomingApplicationColumn_Faith                |                                         |
|        | IncomingApplicationColumn_FeederLink           |                                         |
|        | IncomingApplicationColumn_Gender               |                                         |
|        | IncomingApplicationColumn_HomeLa               |                                         |
|        | IncomingApplicationColumn_Late                 |                                         |
|        | IncomingApplicationColumn_Medical              |                                         |
|        | IncomingApplicationColumn_MultipleBirth        |                                         |
|        | IncomingApplicationColumn_NamedSchool          |                                         |
|        | IncomingApplicationColumn_Ncy                  |                                         |
|        | IncomingApplicationColumn_NotMainstream        |                                         |
|        | IncomingApplicationColumn_OfferStatus          |                                         |
|        | IncomingApplicationColumn_PublicCare           |                                         |

| Number | Element                                   | Notes                                                                                                    |
|--------|-------------------------------------------|----------------------------------------------------------------------------------------------------|
|        | IncomingApplicationColumn_PupilPremium    |                                                                                                    |
|        | IncomingApplicationColumn_Rank            |                                                                                                    |
| 25     | IncomingApplicationColumn_SchoolGender    |                                                                                                    |
|        | IncomingApplicationColumn_Sibling         |                                                                                                    |
|        | IncomingApplicationColumn_SiblingVerified |                                                                                                    |
|        | IncomingApplicationColumn_Social          |                                                                                                    |
|        | IncomingApplicationColumn_SocialMedical   |                                                                                                    |
|        | IncomingApplicationColumn_SpecialReason1  |                                                                                                    |
|        | IncomingApplicationColumn_SpecialReason2  |                                                                                                    |
|        | IncomingApplicationColumn_SpecialReason3  |                                                                                                    |
|        | IncomingApplicationColumn_StaffChild      |                                                                                                    |
|        | IncomingApplicationColumn_Statemented     |                                                                                                    |
|        | IncomingApplicationColumn_StudentAddress  |                                                                                                    |
|        | IncomingApplicationColumn_StudentId       |                                                                                                    |
|        | IncomingApplicationColumn_StudentName     |                                                                                                    |
|        | IncomingApplicationColumn_StudentPostcode |                                                                                                    |
|        | IncomingApplicationColumn_TestScore       |                                                                                                    |
| 26     | ManualRanking_Watermarktext               |                                                                                                    |
| 27     | IncomingApplications_NoData               | Displayed when you filter the list of applications in such a way that none of the applications meet your criteria.        |
| 28     | IncomingApplications_NcyFilterAllNcys     | Only displayed for in year transfer                                                                                       |
|        | IncomingApplications_NcyFilterTooltip     | groups.                                                                                                    |
| 29     | IncomingApplications_NcyFilterNcyPrefix   | Only displayed for in year transfer<br>groups. Changing this element<br>changes the prefix for every item in the<br>list. |

## **Application Details**

| Application Details                           |                                                                                                    |                                       |                    |
|-----------------------------------------------|----------------------------------------------------------------------------------------------------|---------------------------------------|--------------------|
| Basic details                                 |                                                                                                    |                                       |                    |
| Name 3                                        | and the second second se | <b>D</b> 9                            |                    |
| Date of Birth                                 | 31 August 2003                                                                                                    | Gender 10                             | Male               |
|                                               | or ragast 2000                                                                                                    | Jender 10                             | maie               |
| Address verified                              | *                                                                                                    |                                       |                    |
| Correspondence Address 7                      | Greenwood Gartown                                                                                                    | Admission Address                     | Greenwood Gartown  |
| Correspondence Address                        | Perfshire, Z11 0BC                                                                                                    | Addition Address                      | Perfshire, Z11 0BD |
| Current School                                | 936 3930 Ashley CofE Aided Primary                                                                                                    |                                       |                    |
|                                               | School                                                                                                    |                                       |                    |
| Supporting details                            |                                                                                                    |                                       |                    |
| Named School in EHCP/Statement                | *                                                                                                    |                                       |                    |
| Public Care 14                                | *                                                                                                    | Pupil Premium 19                      | *                  |
| Crown Servant/Returning Service <sup>15</sup> | ✓                                                                                                    | One of Multiple Birth                 | *                  |
| Application details                           |                                                                                                    |                                       |                    |
| Application reference 19                      | ALC: 10 1 1 1 1 1 1 1 1 1 1 1 1 1 1 1 1 1 1                                                                                                    | Application verified 34               |                    |
| On-time/Late 20                               | On-time                                                                                                    |                                       |                    |
| In Catchment 21                               | ✓                                                                                                    | Distance 33                           | 0.678              |
| Applicant claims Sibling                      | <b>✓</b>                                                                                                    | Verified sibling 36                   | *                  |
| Feeder link 23                                | *                                                                                                    | Applying for Medical reason 30        | *                  |
| Applying for Social reason 24                 | *                                                                                                    | Applying for Social/Medical reason 38 | *                  |
| Applicant claims Staff Child 25               | *                                                                                                    | Verified Staff Child 39               | *                  |
| Aptitude(s) 26                                | Design Technology or IT                                                                                                    | Test Score 40                         | 1                  |
| Applicant claims Special Reason 127           | SEN                                                                                                    | Verified Special Reason 1 41          | SEN                |
| Applicant claims Special Reason 2 28          | Medical                                                                                                    | Verified Special Reason 2 42          | Medical            |
| Applicant claims Special Reason 3             | Catholic BPT                                                                                                    | Verified Special Reason 3 43          | Catholic BPT       |
| Applying on grounds of Faith                  | Christian                                                                                                    | Applying for Ease of Travel reason 4  | <b>~</b>           |
| Applying for School Gender reason 30          | Male                                                                                                    |                                       |                    |
| Applying for Other reason 32                  | *                                                                                                    | Do not consider for mainstream 45     | ✓                  |
| Preference Memo 33                            | Preference memo in here                                                                                                    |                                       |                    |
| Sibling details 49                            |                                                                                                    |                                       |                    |
| Name 47                                       | Control Section                                                                                                    | Date of Birth                         | 07 August 2003     |
| Gender 48                                     | Female                                                                                                    | Address 61                            |                    |
| Sibling school <sup>49</sup>                  | Green Abbey School                                                                                                    |                                       |                    |
|                                               |                                                                                                    |                                       |                    |
| Band details 🥶                                |                                                                                                    |                                       |                    |
|                                               |                                                                                                    |                                       |                    |

| Rank1 53                                              | Band2 🚳                                           |                                                                             |                                             |
|-------------------------------------------------------|---------------------------------------------------|-----------------------------------------------------------------------------|---------------------------------------------|
| 2                                                     | Ability                                           |                                                                             |                                             |
| 10                                                    | Mainstream ~ Level 2 Other ~ Level 3 Other Fair 1 |                                                                             |                                             |
| Application made by 5                                 | Mr 4                                              | Relationship                                                                | Aunt                                        |
| Responsibility 57<br>Mobile phone 58<br>Work phone 59 |                                                   | Address <sup>129</sup><br>Home phone <sup>139</sup><br>Email <sup>139</sup> | , Greenwood, Gartown,<br>Perfshire, Z11 0BC |
| Alternative Contact Notes                             | AC notes in here                                  |                                                                             |                                             |
| Band details                                          |                                                   |                                                                             |                                             |
| Rank1                                                 |                                                   | Band2                                                                       |                                             |
| Not yet assigned to any band                          |                                                   |                                                                             |                                             |

| Basic details                                                                                   |                                                                                          |                                               |                     |
|-------------------------------------------------------------------------------------------------|------------------------------------------------------------------------------------------|-----------------------------------------------|---------------------|
| Name                                                                                            | Sachin Ramesh Tendulkar                                                                  | ID                                            | 9102539             |
| Date of Birth                                                                                   | 06 July 2004                                                                             | Gender                                        | Male                |
| NCY                                                                                             | 7                                                                                        |                                               |                     |
| Address verified                                                                                |                                                                                          |                                               |                     |
| Address                                                                                         |                                                                                          |                                               |                     |
| Current School                                                                                  | 820 9999 Raleigh Primary School                                                          |                                               |                     |
| Application details                                                                             |                                                                                          |                                               |                     |
| Offer status                                                                                    | Not yet processed                                                                        |                                               |                     |
| Application reference                                                                           | 820-2015-54-K-001178                                                                     | Application verified                          |                     |
| Date Place Required                                                                             | 06 June 2016                                                                             |                                               |                     |
| Application Reason                                                                              | Move within LA                                                                           |                                               |                     |
| In Catchment                                                                                    |                                                                                          | Distance                                      |                     |
| Verified sibling                                                                                |                                                                                          |                                               |                     |
| In Year LA Memo                                                                                 | IY LA memo in here                                                                       |                                               |                     |
| In Year Applicant Memo                                                                          | IY App memo in here                                                                      |                                               |                     |
| Application Details                                                                             |                                                                                          |                                               |                     |
| Status of Application: CLOSED                                                                   |                                                                                          |                                               |                     |
| Basic details                                                                                   |                                                                                          |                                               |                     |
| Name                                                                                            | Quincy Wilson                                                                            | ID                                            | 9567385             |
| Date of Birth                                                                                   | 01 January 2016                                                                          | Gender                                        | Male                |
| NCY                                                                                             | -4                                                                                       |                                               |                     |
| Address verified                                                                                |                                                                                          |                                               |                     |
| Address 200 Wilstead Road, Elstow, Bedford,<br>MK42 9YF                                         |                                                                                          |                                               |                     |
| Current School                                                                                  | Current School                                                                           |                                               |                     |
| Application details                                                                             |                                                                                          |                                               |                     |
| Offer status                                                                                    | Not yet processed                                                                        |                                               |                     |
| Application reference                                                                           | 820-2016-60-E-001240                                                                     | Application verified                          |                     |
| Date Place Required                                                                             | 28 October 2016                                                                          |                                               |                     |
| Application Reason                                                                              | Move into LA                                                                             |                                               |                     |
| In Catchment                                                                                    |                                                                                          | Distance                                      |                     |
| Verified sibling                                                                                |                                                                                          | 72                                            |                     |
| Additional application informati                                                                | on (as provided direct from application)                                                 |                                               | 73                  |
| Responses presented in this section                                                             | are shown in the format in which they v                                                  | vere presented to the applicant on the online | e application form. |
| Free School Meals Provide details if student requires Free School Meals option - Transfer Group |                                                                                          |                                               |                     |
| 100013 0000                                                                                     |                                                                                          |                                               |                     |
| Mode of Travel Provi<br>HELICOPTER                                                              | Mode of Travel Provide the transportation details of student - Transfer Group HELICOPTER |                                               |                     |
| Special Education N                                                                             | eeds Explain if student requires anv Si                                                  | pecial Education Needs - Transfer Group       | ]                   |
| Details details deta                                                                            | ils                                                                                      |                                               |                     |
| <ul> <li>Nationality Provide s</li> </ul>                                                       | tudent's Country of Origin - Specific Su                                                 | bgroup                                        |                     |
| <ul> <li>Ethnicity Provide the</li> </ul>                                                       | Ethnicity details - Specific Subgroup                                                    |                                               |                     |
| Details Details Details                                                                         | ails                                                                                     |                                               |                     |
| L                                                                                               |                                                                                          |                                               |                     |

| Number | Element                              | Notes |
|--------|--------------------------------------|-------|
| 1      | ReceiverApp_ReceiverApplicationTitle |       |
| 2      | ReceiverApp_BasicDetails             |       |
| 3      | ReceiverApp_Name                     |       |
| 4      | ReceiverApp_DateofBirth              |       |
| 5      | ReceiverApp_UniquePupilNumber        |       |

| Number | Element                                   | Notes |
|--------|-------------------------------------------|-------|
| 6      | ReceiverApp_AddressVerified               |       |
| 7      | ReceiverApp_CorresAddress                 |       |
|        | ReceiverApp_Address                       |       |
| 8      | ReceiverApp_CurrentSchool                 |       |
| 9      | ReceiverApp_StudentID                     |       |
| 10     | ReceiverApp_Gender                        |       |
| 11     | ReceiverApp_AdmisAddress                  |       |
| 12     | ReceiverApp_SupportingDetails             |       |
| 13     | ReceiverApp_NamedSchoolInEHCPStatement    |       |
| 14     | ReceiverApp_PublicCare                    |       |
| 15     | ReceiverApp_CrownServantReturningService  |       |
| 16     | ReceiverApp_PupilPremium                  |       |
| 17     | ReceiverApp_OneofMultipleBirth            |       |
| 18     | ReceiverApp_ApplicationDetail             |       |
| 19     | ReceiverApp_ApplicationReference          |       |
| 20     | ReceiverApp_OntimeLate                    |       |
| 21     | ReceiverApp_InCatchment                   |       |
| 22     | ReceiverApp_ApplicantClaimsSibling        |       |
| 23     | ReceiverApp_FeederLink                    |       |
| 24     | ReceiverApp_ApplyingforSocialReason       |       |
| 25     | ReceiverApp_ApplicantClaimsStaffChild     |       |
| 26     | ReceiverApp_Aptitudes                     |       |
| 27     | ReceiverApp_ApplicantClaimsSpecialReason1 |       |
| 28     | ReceiverApp_ApplicantClaimsSpecialReason2 |       |
| 29     | ReceiverApp_ApplicantClaimsSpecialReason3 |       |
| 30     | ReceiverApp_ApplyingOnGroundsOfFaith      |       |
| 31     | ReceiverApp_ApplyingForSchoolGenderReason |       |
| 32     | ReceiverApp_ApplyingForOtherReason        |       |
| 33     | ReceiverApp_PreferenceMemo                |       |
| 34     | ReceiverApp_ApplicationVerified           |       |
| 35     | ReceiverApp_Distance                      |       |
| 36     | ReceiverApp_VerifiedSibling               |       |

| Number | Element                                    | Notes                                                                           |
|--------|--------------------------------------------|---------------------------------------------------------------------------------|
| 37     | ReceiverApp_ApplyingforMedicalReason       |                                                                                 |
| 38     | ReceiverApp_ApplyingforSocialMedicalReason |                                                                                 |
| 39     | ReceiverApp_VerifiedStaffChild             |                                                                                 |
| 40     | ReceiverApp_TestScore                      |                                                                                 |
| 41     | ReceiverApp_VerifiedSpecialReason1         |                                                                                 |
| 42     | ReceiverApp_VerifiedSpecialReason2         |                                                                                 |
| 43     | ReceiverApp_VerifiedSpecialReason3         |                                                                                 |
| 44     | ReceiverApp_ApplyingForEaseOfTravelReason  |                                                                                 |
| 45     | ReceiverApp_DoNotConsiderForMainstream     |                                                                                 |
| 46     | ReceiverApp_SiblingDetails                 |                                                                                 |
| 47     | ReceiverApp_Sibling_Name                   |                                                                                 |
| 48     | ReceiverApp_Sibling_Gender                 |                                                                                 |
| 49     | ReceiverApp_Sibling_School                 |                                                                                 |
| 50     | ReceiverApp_Sibling_DateofBirth            |                                                                                 |
| 51     | ReceiverApp_Sibling_Address                |                                                                                 |
| 52     | ReceiverApp_BandSectionTitle               |                                                                                 |
| 53     | ReceiverApp_BandRankHeading                |                                                                                 |
| 54     | ReceiverApp_ParentChildBandHeading         |                                                                                 |
| 55     | ReceiverApp_ParentDetails                  |                                                                                 |
| 56     | ReceiverApp_Parent_Name                    |                                                                                 |
| 57     | ReceiverApp_Parent_Responsibility          |                                                                                 |
| 58     | ReceiverApp_Parent_MobilePhone             |                                                                                 |
| 59     | ReceiverApp_Parent_WorkPhone               |                                                                                 |
| 60     | ReceiverApp_Parent_AlternativeContract     |                                                                                 |
| 61     | ReceiverApp_Parent_Relationship            |                                                                                 |
| 62     | ReceiverApp_Parent_Address                 |                                                                                 |
| 63     | ReceiverApp_Parent_HomePhone               |                                                                                 |
| 64     | ReceiverApp_Parent_Email                   |                                                                                 |
| 65     | ReceiverApp_NoBandFound                    | Displayed when viewing an applicant who has not yet been assigned to any bands. |
| 66     | ReceiverApp_Ncy                            | Displayed when viewing in year applications.                                    |

| Number | Element                               | Notes                                                                      |
|--------|---------------------------------------|----------------------------------------------------------------------------|
| 67     | ReceiverApp_DatePlaceRequired         | Displayed when viewing in year applications.                               |
| 68     | ReceiverApp_InYearLaMemo              | Displayed when viewing in year applications.                               |
| 69     | ReceiverApp_InYearAppMemo             | Displayed when viewing in year applications.                               |
| 70     | ReceiverApp_SubmitStatus              | Displayed when viewing applications that have been closed by the applicant |
| 71     | ReceiverAdditionalQuestions           | Displayed when viewing applications that have been closed by the applicant |
| 72     | ReceiverAdditionalQuestions_Text      | Displayed when viewing applications that have been closed by the applicant |
| 73     | ReceiverAdditionalQuestions_Desc_line | Displayed when viewing applications that have been closed by the applicant |

## **Show/Hide Columns Dialog**

| Show/Hide columns to display in applications | s list |                                      | Х           |
|----------------------------------------------|--------|--------------------------------------|-------------|
| Hidden Columns T                             | 3      | Visible Columns                      | 8           |
| Address verified                             | >      | < Offer status                       | ^ v         |
| Application reference                        | >      | < Band                               | ~ <b>~</b>  |
| Application verified                         | >      | < Rank                               | ~ <b>~</b>  |
| Aptitude(s)                                  | >      | <ul> <li>Student name</li> </ul>     | ~ <b>~</b>  |
| Crown service                                | >      | < DoB                                | ~ <b>~</b>  |
| Do not consider for mainstream               | >      | < Gender                             | ~ <b>~</b>  |
| EHCP/Statemented                             | >      | < Student ID                         | ^ <b>v</b>  |
| Faith                                        | >      | < Current school                     | ~ <b>~</b>  |
| Feeder Link                                  | >      | < Catchment                          | ~ <b>~</b>  |
| Home LA                                      | >      | < Distance (miles)                   | ~ <b>~</b>  |
| Late                                         | >      | < Postcode                           | ~ <b>~</b>  |
| Medical                                      | >      | < Address                            | ~ <b>~</b>  |
| Multiple birth                               | >      | <ul> <li>Sibling verified</li> </ul> | ^ <b>v</b>  |
| Pupil premium                                | >      | < Public care                        | ~ <b>~</b>  |
| School gender                                | >      | Named school                         | ^ <b>v</b>  |
| Social                                       | >      |                                      |             |
| Social/Medical                               | >      |                                      |             |
| Special reason 1                             | >      |                                      |             |
| Special reason 2                             | >      |                                      |             |
| Special reason 3                             | >      |                                      |             |
| Staff child                                  | >      |                                      |             |
| Test score                                   | >      |                                      |             |
|                                              |        |                                      |             |
|                                              |        |                                      |             |
|                                              |        |                                      | Cancel Done |

| Number | Element                                         | Notes |
|--------|-------------------------------------------------|-------|
| 1      | ShowHideIncomingAppsColumnsModal_Title          |       |
| 2      | ShowHideIncomingAppsColumnsModal_HiddenColumns  |       |
| 3      | IncomingAppsSortOrderModal_FindColTooltip       |       |
|        | ShowHideIncomingAppsColumnsModal_FindColTooltip |       |
| 4      | ShowHideIncomingAppsColumnsModal_VisibleColumns |       |
| 5      | IncomingApplicationColumn_AddressVerified       |       |
|        | IncomingApplicationColumn_ApplicationReason     |       |
|        | IncomingApplicationColumn_ApplicationReference  |       |
|        | IncomingApplicationColumn_ApplicationVerified   |       |
|        | IncomingApplicationColumn_Aptitudes             |       |
|        | IncomingApplicationColumn_BandName              |       |
|        | IncomingApplicationColumn_Catchment             |       |
|        | IncomingApplicationColumn_CrownService          |       |

| Number | Element                                     | Notes |
|--------|---------------------------------------------|-------|
|        | IncomingApplicationColumn_CurrentSchool     |       |
| 5      | IncomingApplicationColumn_DateOfBirth       |       |
|        | IncomingApplicationColumn_DatePlaceRequired |       |
|        | IncomingApplicationColumn_Distance          |       |
|        | IncomingApplicationColumn_Faith             |       |
|        | IncomingApplicationColumn_FeederLink        |       |
|        | IncomingApplicationColumn_Gender            |       |
|        | IncomingApplicationColumn_HomeLa            |       |
|        | IncomingApplicationColumn_Late              |       |
|        | IncomingApplicationColumn_Medical           |       |
|        | IncomingApplicationColumn_MultipleBirth     |       |
|        | IncomingApplicationColumn_NamedSchool       |       |
|        | IncomingApplicationColumn_Ncy               |       |
|        | IncomingApplicationColumn_NotMainstream     |       |
|        | IncomingApplicationColumn_OfferStatus       |       |
|        | IncomingApplicationColumn_PublicCare        |       |
|        | IncomingApplicationColumn_PupilPremium      |       |
|        | IncomingApplicationColumn_Rank              |       |
|        | IncomingApplicationColumn_SchoolGender      |       |
|        | IncomingApplicationColumn_Sibling           |       |
|        | IncomingApplicationColumn_SiblingVerified   |       |
|        | IncomingApplicationColumn_Social            |       |
|        | IncomingApplicationColumn_SocialMedical     |       |
|        | IncomingApplicationColumn_SpecialReason1    |       |
|        | IncomingApplicationColumn_SpecialReason2    |       |
|        | IncomingApplicationColumn_SpecialReason3    |       |
|        | IncomingApplicationColumn_StaffChild        |       |
|        | IncomingApplicationColumn_Statemented       |       |
|        | IncomingApplicationColumn_StudentAddress    |       |
|        | IncomingApplicationColumn_StudentId         |       |
|        | IncomingApplicationColumn_StudentName       |       |
|        | IncomingApplicationColumn_StudentPostcode   |       |

| Number | Element                                           | Notes                                                                                                    |
|--------|---------------------------------------------------|----------------------------------------------------------------------------------------------------|
|        | IncomingApplicationColumn_TestScore               |                                                                                                    |
| 5      | ShowHideIncomingAppsColumnsModal_NoHiddenColumns  | Displayed in place of the headings in the <b>Hidden Columns</b> list if there are no hidden columns to display.  |
|        | ShowHideIncomingAppsColumnsModal_NoVisibleColumns | Displayed in place of the headings in the <b>Visible Columns</b> list if there are no hidden columns to display. |

## **Choose Sort Order Dialog**

| Medical        & Band          Multiple birth        Rank          Named school        Student name          Offer status            Postcode             Postcode             Public care             Public care              Public care               Subling verified                   Social        Do not consider for mainstream                                                                                                    | Available Columns |   | Sorted Columns                 |            |
|----------------------------------------------------------------------------------------------------|-------------------|---|--------------------------------|------------|
| Multiple birth       >        Rank          Named school       >                                                                                                    | Medical           | > | < Band                         | ~ ~        |
| Named school       Student name         Offer status       Aptitude(s)         Postcode       Catchment         Public care       Corven service         Pupil premium       Corven service         Stbling verified       Current school         Social       Do not consider for mainstream         Social/Medical       ODB         Special reason 1       Secial reason 3         Special reason 3       Staff child         Staff child       Staff child | Multiple birth    | > | < Rank                         | ~ <b>~</b> |
| Offer status     >      Aptitude(s)        Postcode     >          Public care     >          Public care     >          Pupil premium     >          Sibling verified     >          Social     >          Social/Medical     >          Special reason 1     >          Special reason 2     >          Special reason 3     >          Staff child     >          Test score     >                                                                          | Named school      | > | < Student name                 | ~ <b>v</b> |
| Postcode       >       < Catchment                                                                                                    | Offer status      | > | < Aptitude(s)                  | ~ <b>v</b> |
| Public care       >        Crown service          Pupil premium       >                                                                                                    | Postcode          | > | < Catchment                    | ~ <b>~</b> |
| Pupil premium       >         Sibling verified       >         Social       >         Social       >         Social/Medical       >         Special reason 1       >         Special reason 2       >         Special reason 3       >         Staff child       >         Test score       >                                                                                                    | Public care       | > | < Crown service                | <b>^ v</b> |
| Sibling verified     >      Distance (miles)        Social     >      Do not consider for mainstream        Social/Medical     >      DoB        Special reason 1     >          Special reason 2     >          Special reason 3     >          Staff child     >                                                                                                    | Pupil premium     | > | < Current school               | ~ v        |
| Social     >      Do not consider for mainstream       Social/Medical     >      DoB       Special reason 1     >         Special reason 2     >         Special reason 3     >         Staff child     >         Test score     >                                                                                                    | Sibling verified  | > | < Distance (miles)             | <u>^ v</u> |
| Social/Medical     >     < DoB                                                                                                    | Social            | > | On not consider for mainstream | ^ <b>v</b> |
| Special reason 1     >      EHCP/Statemented        Special reason 2     >      Faith        Staff child     >          Test score     >      Late                                                                                                    | Social/Medical    | > | < DoB                          | <u>^ v</u> |
| Special reason 2     Keder Link       Staff child     Keder Link       Test score     Late                                                                                                    | Special reason 1  | > | < EHCP/Statemented             | <u>^ v</u> |
| Special reason 3      Feeder Link       Staff child         Test score                                                                                                    | Special reason 2  | > | < Faith                        | <u>^ v</u> |
| Staff child     >      Home LA        Test score     >      Late                                                                                                    | Special reason 3  | > | < Feeder Link                  | <u>^ v</u> |
| Test score                                                                                                    | Staff child       | > | < Home LA                      | <u>^ v</u> |
| · · · · · · · · · · · · · · · · · · ·                                                                                                    | Test score        | > | < Late                         | <u>^ v</u> |

| Number | Element                                        | Notes |  |  |  |  |  |
|--------|------------------------------------------------|-------|--|--|--|--|--|
| 1      | IncomingAppsSortOrderModal_Title               |       |  |  |  |  |  |
| 2      | IncomingAppsSortOrderModal_UnselectedColumns   |       |  |  |  |  |  |
| 3      | IncomingAppsSortOrderModal_FindColTooltip      |       |  |  |  |  |  |
| 4      | IncomingAppsSortOrderModal_SelectedColumns     |       |  |  |  |  |  |
| 5      | IncomingApplicationColumn_AddressVerified      |       |  |  |  |  |  |
|        | IncomingApplicationColumn_ApplicationReason    |       |  |  |  |  |  |
|        | IncomingApplicationColumn_ApplicationReference |       |  |  |  |  |  |
|        | IncomingApplicationColumn_ApplicationVerified  |       |  |  |  |  |  |
|        | IncomingApplicationColumn_Aptitudes            |       |  |  |  |  |  |
|        | IncomingApplicationColumn_BandName             |       |  |  |  |  |  |
|        | IncomingApplicationColumn_Catchment            |       |  |  |  |  |  |
|        | IncomingApplicationColumn_CrownService         |       |  |  |  |  |  |
|        | IncomingApplicationColumn_CurrentSchool        |       |  |  |  |  |  |
|        | IncomingApplicationColumn_DateOfBirth          |       |  |  |  |  |  |
|        | IncomingApplicationColumn_DatePlaceRequired    |       |  |  |  |  |  |
|        | IncomingApplicationColumn_Distance             |       |  |  |  |  |  |
|        | IncomingApplicationColumn_Faith                |       |  |  |  |  |  |

| Number | Element                                        | Notes                                                                                                    |
|--------|------------------------------------------------|----------------------------------------------------------------------------------------------------|
| 5      | IncomingApplicationColumn_FeederLink           |                                                                                                    |
|        | IncomingApplicationColumn_Gender               |                                                                                                    |
|        | IncomingApplicationColumn_HomeLa               |                                                                                                    |
|        | IncomingApplicationColumn_Late                 |                                                                                                    |
|        | IncomingApplicationColumn_Medical              |                                                                                                    |
|        | IncomingApplicationColumn_MultipleBirth        |                                                                                                    |
|        | IncomingApplicationColumn_NamedSchool          |                                                                                                    |
|        | IncomingApplicationColumn_Ncy                  |                                                                                                    |
|        | IncomingApplicationColumn_NotMainstream        |                                                                                                    |
|        | IncomingApplicationColumn_OfferStatus          |                                                                                                    |
|        | IncomingApplicationColumn_PublicCare           |                                                                                                    |
|        | IncomingApplicationColumn_PupilPremium         |                                                                                                    |
|        | IncomingApplicationColumn_Rank                 |                                                                                                    |
|        | IncomingApplicationColumn_SchoolGender         |                                                                                                    |
|        | IncomingApplicationColumn_Sibling              |                                                                                                    |
|        | IncomingApplicationColumn_SiblingVerified      |                                                                                                    |
|        | IncomingApplicationColumn_Social               |                                                                                                    |
|        | IncomingApplicationColumn_SocialMedical        |                                                                                                    |
|        | IncomingApplicationColumn_SpecialReason1       |                                                                                                    |
|        | IncomingApplicationColumn_SpecialReason2       |                                                                                                    |
|        | IncomingApplicationColumn_SpecialReason3       |                                                                                                    |
|        | IncomingApplicationColumn_StaffChild           |                                                                                                    |
|        | IncomingApplicationColumn_Statemented          |                                                                                                    |
|        | IncomingApplicationColumn_StudentAddress       |                                                                                                    |
|        | IncomingApplicationColumn_StudentId            |                                                                                                    |
|        | IncomingApplicationColumn_StudentName          |                                                                                                    |
|        | IncomingApplicationColumn_StudentPostcode      |                                                                                                    |
|        | IncomingApplicationColumn_TestScore            |                                                                                                    |
|        | IncomingAppsSortOrderModal_NoSelectedColumns   | Displayed in the <b>Sorted</b><br><b>Columns</b> list if no columns have<br>been selected to be sorted on.     |
|        | IncomingAppsSortOrderModal_NoUnselectedColumns | Displayed in the <b>Available</b><br><b>Columns</b> list if all columns have<br>been selected to be sorted on. |

## **Ranking Confirmation Dialog**

| School Admissions                                                                                               | ×          |
|----------------------------------------------------------------------------------------------------|------------|
| Do you want to rank ALL of the applications for this band in the current sort of starting from 1, e.g. 1, 2, 3? | 2<br>order |
| No                                                                                                    | Yes        |

| Number | Element                                   | Notes                                                                                                    |
|--------|-------------------------------------------|----------------------------------------------------------------------------------------------------|
| 1      | Confirmation_Title                        |                                                                                                    |
| 2      | CoreRanking_BandedNormalTgFiltered_Msg    | Displayed when sorting a filtered list of applications for a banded normal phased transfer group.                                   |
|        | CoreRanking_BandedNormalTgUnFiltered_Msg  | Displayed when sorting an unfiltered list of applications for a banded normal phased transfer group.                                |
|        | CoreRanking_InyearTgFiltered_Msg          | Displayed when sorting a filtered list of applications for an in year transfer group.                                               |
|        | CoreRanking_InyearTgUnFiltered_Msg        | Displayed when sorting an unfiltered list of applications for an in year transfer group.                                            |
|        | CoreRanking_NormalTgFiltered_Msg          | Displayed when sorting a filtered list of applications for an unbanded normal phased transfer group.                                |
|        | CoreRanking_NormalTgUnFiltered_Msg        | Displayed when sorting an unfiltered list of applications for an unbanded normal phased transfer group.                             |
|        | DuplicateRanking_BandedCommonMsg          | Displayed when you try to assign the same rank to two preferences in the same band.                                                 |
|        | DuplicateRanking_BandedNormalTgOfferedMsg | Displayed when you try to assign the same<br>rank to two preferences in the same band and<br>offers have already been made.         |
|        | DuplicateRanking_CommonMsg                | Displayed when you try to assign the same rank to two preferences for an unbanded receiver.                                         |
|        | DuplicateRanking_NormalTgOfferedMsg       | Displayed when you try to assign the same<br>rank to two preferences for an unbanded<br>receiver and offers have already been made. |

## **Clear Ranks Confirmation Dialog**

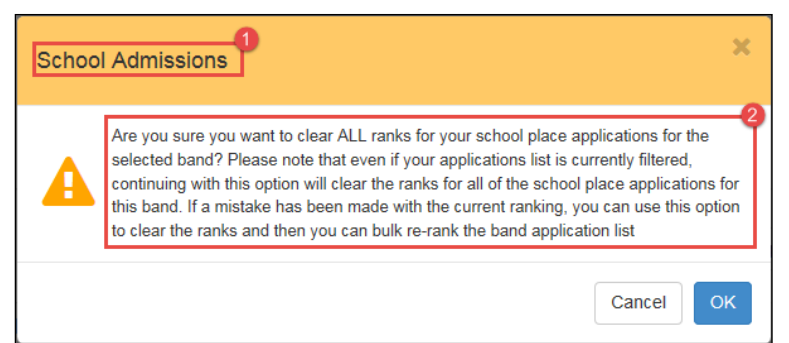

| Number | Element                                  | Notes                                                                                                    |
|--------|------------------------------------------|----------------------------------------------------------------------------------------------------|
| 1      | Confirmation_Title                       |                                                                                                    |
| 2      | ClearRanking_BandedNormalTgNonOfferedMsg | Displayed when clearing ranks for<br>a banded normal phased transfer<br>group before offers have been<br>made.    |
|        | ClearRanking_BandedNormalTgOfferedMsg    | Displayed when clearing ranks for<br>a banded normal phased transfer<br>group after offers have been<br>made.     |
|        | ClearRanking_InYearTgMsg                 | Displayed when clearing ranks for an in year transfer group.                                                      |
|        | ClearRanking_NormalTgNonOfferedMsg       | Displayed when clearing ranks for<br>an unbanded normal phased<br>transfer group before offers have<br>been made. |
|        | ClearRanking_NormalTgOfferedMsg          | Displayed when clearing ranks for<br>an unbanded normal phased<br>transfer group after offers have<br>been made.  |

## **Assign Students to Band Dialog**

| Assign student  | t(s) to ba           | Level 2           | Catchment        |                      |                |                  |                                                        |                 |                       | 2                   |
|-----------------|----------------------|-------------------|------------------|----------------------|----------------|------------------|--------------------------------------------------------|-----------------|-----------------------|---------------------|
| Student(s)      | ) successful         | lly assigned to b | and              |                      |                |                  |                                                        |                 |                       | )                   |
| T               |                      |                   | 3<br>Dnly stud   | lents not assigned t | o any band     | Assig            | in all Clea                                            | 6<br>ar filters |                       | 12 Student(s)       |
|                 | Offer<br>status      | Band              | Rank Stur<br>nam | dent DoB<br>ne       | Gender         | Student<br>ID    | Current<br>school                                      | Catchment       | t Distance<br>(miles) | 8<br>Postcod        |
| Assign -        | Not yet<br>processed |                   |                  | 10/02/2004           | 4 Male         |                  | 820<br>Risedale<br>Community<br>College<br>(Fair Band) | ~               | 2.78                  | 9 MK42 8F           |
| Assign -        | Not yet<br>processed | Ability           | 8                | 09/07/200            | 2 Male         | -                | 820 2041<br>Pinchmill<br>School                        |                 |                       | MK44 2[             |
| Assian stude    | ant(s) to            | band - Ma         | ainstream F      | Parent B2            |                |                  |                                                        |                 |                       | Close               |
| T               |                      | bana me           | Only stud        | lents not assigne    | d to any ban   | d                | ear filters                                            |                 |                       | ) Student(s)        |
| Student<br>name | DoB                  | Gender            | Student<br>ID    | Current<br>school    | Catchment      | Distar<br>(miles | ice Pos                                                | tcode           | Address               | Sibling<br>verified |
| /               |                      |                   |                  | There are no         | students to as | sign             |                                                        |                 |                       | 、<br>、              |
| ~               |                      |                   |                  |                      |                |                  |                                                        |                 |                       |                     |
|                 |                      |                   |                  |                      |                |                  |                                                        |                 |                       | Close               |

| Number | Element                                   |  |  |  |  |
|--------|-------------------------------------------|--|--|--|--|
| 1      | AssignStudentsToBand_Title                |  |  |  |  |
| 2      | AssignStudentsToBand_Success              |  |  |  |  |
|        | AssignStudentsToBand_Error                |  |  |  |  |
| 3      | AssignStudentsToBand_FindStudentLabel     |  |  |  |  |
| 4      | AssignStudentsToBand_FilterByBandNotFound |  |  |  |  |
| 5      | AssignStudentToBand_AssignAllBtnText      |  |  |  |  |
| 6      | AssignStudentToBand_ClearBtnText          |  |  |  |  |
| 7      | Allocation_NumberOfStudent                |  |  |  |  |

| Number | Element                                                                                                    |
|--------|----------------------------------------------------------------------------------------------------|
| 8      | [Taken from the column headings selected in the <b>Show/Hide</b><br><b>Columns</b> dialog. See the <u>Show/Hide Columns Dialog</u> topic for a<br>list of the elements that correspond to these column headings.] |
| 9      | NoApplicationsMessageForAssignBand                                                                                                    |

## **Remove Students from Band Dialog**

|         | 7 Student(s)            |        |                 |            |        |               |                   |           |                     |           |                                             |
|---------|-------------------------|--------|-----------------|------------|--------|---------------|-------------------|-----------|---------------------|-----------|---------------------------------------------|
|         | Band                    | Rank   | Student<br>name | DoB        | Gender | Student<br>ID | Current<br>school | Catchment | Distance<br>(miles) | Postcode  | Add                                         |
| Remove  | Mainstream<br>Parent B2 |        | π.              | 19/02/2003 | Female |               |                   |           |                     | MK44 1DS  | 19 Wa<br>Close,<br>Risele<br>Bedfor<br>MK44 |
| Remove  | Mainstream<br>Parent B2 |        |                 | 14/02/2003 | Male   |               |                   |           |                     | MK42 9YF  | 200 W<br>Road,<br>Elstow<br>Bedfor<br>MK42  |
| Remove  | Mainstream<br>Parent B2 |        | _               | 10/02/2003 | Male   |               |                   |           |                     | MK44 3HZ  | Upper<br>Street<br>Barfor<br>BEDFO          |
|         |                         |        |                 |            |        |               |                   |           |                     |           |                                             |
|         |                         |        |                 |            |        |               |                   |           |                     |           | C                                           |
| move fr | om band -               | Mainst | tream Par       | ent B2     |        |               |                   |           |                     |           |                                             |
| T       |                         |        |                 |            |        |               |                   |           |                     | 0 \$      | itudent(s)                                  |
|         |                         | Gender | Studer          | t Curr     | ent (  | Catchment     | Distance          | Postcode  | Addre               | ess Sibli | ng                                          |

| Number | Element                                                                                                    |  |  |  |  |
|--------|----------------------------------------------------------------------------------------------------|--|--|--|--|
| 1      | RemoveStudentsFromBand                                                                                                    |  |  |  |  |
| 2      | RemoveStudentsForBandSuccess                                                                                                    |  |  |  |  |
|        | RemoveStudentsForError                                                                                                    |  |  |  |  |
| 3      | RemoveStudentsForBand_RemoveAllBtnText                                                                                                    |  |  |  |  |
| 4      | Allocation_NumberOfStudent                                                                                                    |  |  |  |  |
| 5      | [Taken from the column headings selected in the <b>Show/Hide</b><br><b>Columns</b> dialog. See the <u>Show/Hide Columns Dialog</u> topic for a<br>list of the elements that correspond to these column headings.] |  |  |  |  |

| Number | Element                               |
|--------|---------------------------------------|
| 6      | NoApplicationsMessageForRemoveStudent |

## **Remove Students from Band Confirmation Dialog**

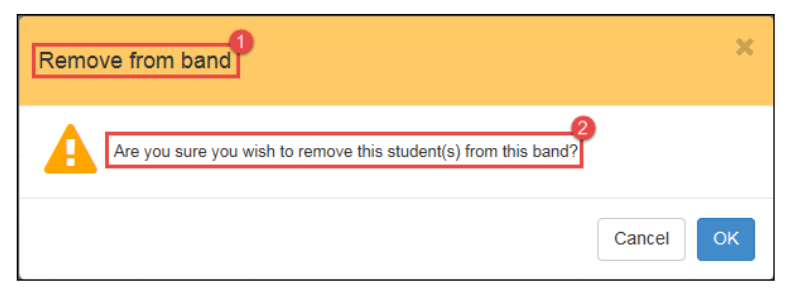

| Number | Element                                |
|--------|----------------------------------------|
| 1      | RemoveStudentsFromBand                 |
| 2      | RemoveStudentsForBandConfirmationTitle |

## Allocations

| Allocations PChery               | yl Secoi       | ndary         | 2016                                      |                |               |                  |               |                      |                        |                   |
|----------------------------------|----------------|---------------|-------------------------------------------|----------------|---------------|------------------|---------------|----------------------|------------------------|-------------------|
| Receiver Summary                 |                |               |                                           |                |               |                  |               |                      | 8                      | ~                 |
| <b>PAN:</b> 100                  |                |               |                                           |                | Spaces: 99    |                  |               |                      | Ť                      |                   |
| Applications: 18 (1st Pref: 12 2 | nd Pref: 3 4th | n Pref: 3)    |                                           |                | Offered: 1    | (1 Male, 0 Fem   | nale)         |                      |                        |                   |
|                                  |                |               |                                           |                | Waiting Lis   | t: 17 Refused    | I: 0 No Longe | r Required: 0        |                        |                   |
|                                  |                |               |                                           |                |               |                  |               |                      |                        |                   |
| T                                | 4 7            | Please Se     | elect Band -                              | <b>v</b>       | Download      | P                |               |                      |                        | 7<br>1 Student(s) |
| Offer Name DoB                   | Gender         | Student<br>ID | Current<br>School                         | Public<br>Care | SEN<br>Status | Pupil<br>Premium | Postcode      | Address              | Application<br>made by | Relationsh        |
| Place<br>offered 11/04/2002      | Male           |               | 820 2041<br>Pinchmill<br>School<br>(p4mt) |                |               |                  | MK42 OAL      | Bedford,<br>MK42 0AL |                        |                   |
| <                                |                |               |                                           |                |               |                  |               |                      |                        | >                 |

| Alloc         | Allocations - Cheryl Secondary 2016       |                |               |                  |             |                                              |                          |                   |             |                       |                     |                     |
|---------------|-------------------------------------------|----------------|---------------|------------------|-------------|----------------------------------------------|--------------------------|-------------------|-------------|-----------------------|---------------------|---------------------|
| Receiv        | er Summary                                |                |               |                  |             |                                              |                          |                   |             |                       |                     | *                   |
| PAN: 10       | PAN: 100 Spaces: 99                       |                |               |                  |             |                                              |                          |                   |             |                       |                     |                     |
| Applica       | tions: 18 ( 1                             | st Pref: 12    | 2nd Pref: 3   | 4th Pref: 3)     |             | o                                            | ffered: 1 (1 Mal         | e, 0 Female)      |             |                       |                     |                     |
|               |                                           |                |               |                  |             | W                                            | aiting List: 17          | Refused: 0 No Lor | nger Requi  | red: 0                |                     |                     |
|               |                                           |                |               |                  |             |                                              |                          |                   |             |                       |                     |                     |
| T             |                                           |                |               | Please           | Select Band | ~                                            | Download                 |                   |             |                       | I                   | 1 Student(s) 1      |
| Student<br>ID | Current<br>School                         | Public<br>Care | SEN<br>Status | Pupil<br>Premium | Postcode    | Address                                      | Application<br>made by 1 | Relationship      | 22<br>Email | 23<br>Mobile<br>Phone | 24<br>Home<br>Phone | 25<br>Work<br>Phone |
| 00345         | 820 2041<br>Pinchmill<br>School<br>(p4mt) |                |               |                  | MK42 OAL    | 10 Duckmill<br>Lane,<br>Bedford,<br>MK42 0AL |                          |                   |             |                       |                     |                     |
| <             |                                           |                |               | 1                | 1           | 1                                            | 1                        | 1 1               |             |                       |                     | >                   |

| Number | Element                                 | Notes                                                                                                    |  |  |  |
|--------|-----------------------------------------|----------------------------------------------------------------------------------------------------|--|--|--|
| 1      | Allocation_PageTitle                    |                                                                                                    |  |  |  |
| 2      | IncomingApplications_ReceiverSummary    |                                                                                                    |  |  |  |
| 3      | ReceiverSummary_Applications            | The content displayed in the                                                                                                    |  |  |  |
|        | ReceiverSummary_FeMale                  | depending on whether you are                                                                                                    |  |  |  |
|        | ReceiverSummary_FifthPreference         | phased transfer group, and<br>whether the <b>Show Offers to</b>                                                                                               |  |  |  |
|        | ReceiverSummary_FirstPreference         | Receivers and Transfer Group                                                                                                    |  |  |  |
|        | ReceiverSummary_FourthPreference        | For more information on the                                                                                                    |  |  |  |
|        | ReceiverSummary_IncludingAccepted       | Receiver Summary panel, see<br>the appendix of the A&T School<br>Admissions Portal handbook,<br>available from the <u>One</u><br><u>Publications</u> website. |  |  |  |
|        | ReceiverSummary_InYearIncludingAccepted |                                                                                                    |  |  |  |
|        | ReceiverSummary_InYearNCY               |                                                                                                    |  |  |  |

| Number | Element                           | Notes |
|--------|-----------------------------------|-------|
| 3      | ReceiverSummary_InYearOffered     |       |
|        | ReceiverSummary_InYearWaiting     |       |
|        | ReceiverSummary_Male              |       |
|        | ReceiverSummary_NoLongerRequired  |       |
|        | ReceiverSummary_Offered           |       |
|        | ReceiverSummary_OtherPreference   |       |
|        | ReceiverSummary_PAN               |       |
|        | ReceiverSummary_Ranked            |       |
|        | ReceiverSummary_Refused           |       |
|        | ReceiverSummary_SecondPreference  |       |
|        | ReceiverSummary_SelectBand        |       |
|        | ReceiverSummary_SixthPreference   |       |
|        | ReceiverSummary_Spaces            |       |
|        | ReceiverSummary_ThirdPreference   |       |
|        | ReceiverSummary_Unranked          |       |
|        | ReceiverSummary_WaitingList       |       |
|        | ReceiverSummary_Withdrawn         |       |
| 4      | Allocation_FindStudentLabel       |       |
| 5      | ReceiverSummary_SelectBand        |       |
| 6      | IncomingApplications_DownloadLink |       |
| 7      | Allocation_NumberOfStudent        |       |
| 8      | Allocation_OfferStatus            |       |
| 9      | Allocation_ParentName             |       |
| 10     | Allocation_StudentDob             |       |
| 11     | Allocation_StudentGender          |       |
| 12     | Allocation_StudentId              |       |
| 13     | Allocation_CurrentSchool          |       |
| 14     | Allocation_PublicCare             |       |
| 15     | Allocation_SENStatus              |       |
| 16     | Allocation_PupilPremium           |       |
| 17     | Allocation_Postcode               |       |
| 18     | Allocation_Address                |       |

| Number | Element                      | Notes |
|--------|------------------------------|-------|
| 19     | Allocation_ApplicationMadeBy |       |
| 20     | OfferStatus_NoCurrentOffer   |       |
|        | OfferStatus_NoLongerRequired |       |
|        | OfferStatus_NotYetProcessed  |       |
|        | OfferStatus_PlaceAccepted    |       |
|        | OfferStatus_PlaceOffered     |       |
|        | OfferStatus_RefusedByLa      |       |
|        | OfferStatus_RefusedByParent  |       |
|        | OfferStatus_Unknown          |       |
|        | OfferStatus_WaitingList      |       |
| 21     | Allocation_Relationship      |       |
| 22     | Allocation_Email             |       |
| 23     | Allocation_MobilePhone       |       |
| 24     | Allocation_HomePhone         |       |
| 25     | Allocation_WorkPhone         |       |

## **Allocation Details**

| Application Details                           |                        |                         |                                            |
|-----------------------------------------------|------------------------|-------------------------|--------------------------------------------|
| Basic details 2                               |                        |                         |                                            |
| Name                                          |                        | Student ID 8            | -                                          |
| DoB 5                                         | 24 July 2010           | Gender 10               | Female                                     |
| Address 7                                     | Harrold, Bedford, MK43 |                         |                                            |
| Supporting details ወ                          | 7ВН                    |                         |                                            |
| Ethnicity 12                                  | WENG - White English   | Ethnicity Source        | Child                                      |
| First Language 3                              | English                |                         |                                            |
| Home Language 15                              | Akan                   |                         |                                            |
| Pupil Premium 16                              | ✓                      |                         |                                            |
| Crown Servant/Returning Service               | ✓                      | One of Multiple Birth 🚇 | ✓                                          |
| Disabilities 20                               |                        |                         |                                            |
| Behaviour (Primary Disability) <sup>21</sup>  |                        |                         |                                            |
| Special Educational Needs <sup>22</sup>       |                        |                         |                                            |
| Moderate Learning Difficulty                  |                        |                         |                                            |
| Spl Learning Diff(Dyslexia)                   |                        |                         |                                            |
| Application details <sup>23</sup>             |                        |                         |                                            |
| Application Reference 2                       |                        | Test Score 25           | 1                                          |
| Application made by 20                        |                        |                         |                                            |
| Name 27                                       | Mr                     | Relationship 32         | Doctor                                     |
| Responsibility 28                             | •                      | Address 33              | , Jackson, Alphatown,<br>Perfshire, Z9 0BC |
| Mobile Phone 29                               |                        | Home Phone 34           |                                            |
| Work Phone 30<br>Alternative Contact Notes 31 | Notes in here          | Email 🤎                 |                                            |

| Number | Element                           |
|--------|-----------------------------------|
| 1      | Allocation_Summary_Title          |
| 2      | Allocation_Title_BasicDetail      |
| 3      | Allocation_StudentName            |
| 4      | Allocation_ChosenForename         |
| 5      | Allocation_StudentDob             |
| 6      | Allocation_StudentUPN             |
| 7      | Allocation_Address                |
| 8      | Allocation_StudentId              |
| 9      | Allocation_ChosenSurname          |
| 10     | Allocation_StudentGender          |
| 11     | Allocation_Title_SupportingDetail |
| 12     | Allocation_Ethnicity              |
| 13     | Allocation_FirstLanguage          |

| Number | Element                           |
|--------|-----------------------------------|
| 14     | Allocation_SENStatus              |
| 15     | Allocation_HomeLanguage           |
| 16     | Allocation_PupilPremium           |
| 17     | Allocation_CrownServant           |
| 18     | Allocation_EthnicitySource        |
| 19     | Allocation_MultipleBirth          |
| 20     | Allocation_Title_Disabilities     |
| 21     | Allocation_Desc_PrimaryDisability |
| 22     | Allocation_Title_SEN              |
| 23     | Allocation_Title_AppDetail        |
| 24     | Allocation_ApplicationReference   |
| 25     | Allocation_TestScore              |
| 26     | Allocation_ApplicationMadeBy      |
| 27     | Allocation_ParentName             |
| 28     | Allocation_Responsibility         |
| 29     | Allocation_MobilePhone            |
| 30     | Allocation_WorkPhone              |
| 31     | Allocation_AlternativeContact     |
| 32     | Allocation_Relationship           |
| 33     | Allocation_Address                |
| 34     | Allocation_HomePhone              |
| 35     | Allocation_Email                  |

## **Claimed Siblings**

| Verify          | Claime     | ed Sibli | ings          | R                  | lecepti             | on 201            | 162                 |                 |                                                                     |                |                   |                   |
|-----------------|------------|----------|---------------|--------------------|---------------------|-------------------|---------------------|-----------------|---------------------------------------------------------------------|----------------|-------------------|-------------------|
| T               |            | 3        | Verified      | and unverified s   | 4<br>siblings ▼     | Download          | 2                   |                 |                                                                     |                |                   | 6<br>1 Student(s) |
| Student<br>Name | DoB        | Gender   | Student<br>ID | Student<br>address | Address<br>verified | Claims<br>sibling | Sibling<br>verified | Sibling<br>name | Sibling<br>address                                                  | Sibling<br>DoB | Sibling<br>gender | Sibling<br>school |
|                 | 24/07/2010 | Female   |               |                    |                     | ~                 | 8<br>Verified •     | ÷               | 16 Stanley<br>Park,<br>Normant,<br>Alphaton,<br>Simshire, Z1<br>1CA | 10/03/2013     | Female            | Test<br>Nursery   |

| Number | Element                                      |
|--------|----------------------------------------------|
| 1      | SibClaimedApplications_PageTitle             |
| 2      | [Transfer Group Name]                        |
| 3      | SibClaimedApplications_StudentIdNameFilter   |
| 4      | SibClaimedApplicationsFilter_All             |
|        | SibClaimedApplicationsFilter_Unverified      |
|        | SibClaimedApplicationsFilter_Verified        |
|        | SibClaimedApplications_SibVerifiedFilter     |
| 5      | SibClaimedApplications_DownloadLink          |
| 6      | SibClaimedApplications_NumberOfStudent       |
| 7      | SibClaimedApplicationsColumn_AddressVerified |
|        | SibClaimedApplicationsColumn_ClaimsSibling   |
|        | SibClaimedApplicationsColumn_PlaceRequired   |
|        | SibClaimedApplicationsColumn_SiblingAddress  |
|        | SibClaimedApplicationsColumn_SiblingDob      |
|        | SibClaimedApplicationsColumn_SiblingGender   |
|        | SibClaimedApplicationsColumn_SiblingName     |
|        | SibClaimedApplicationsColumn_SiblingSchool   |
|        | SibClaimedApplicationsColumn_SiblingVerified |
|        | SibClaimedApplicationsColumn_StudentAddress  |
|        | SibClaimedApplicationsColumn_StudentDob      |
|        | SibClaimedApplicationsColumn_StudentGender   |
|        | SibClaimedApplicationsColumn_StudentId       |
|        | SibClaimedApplicationsColumn_StudentName     |

| Number | Element                                 |
|--------|-----------------------------------------|
|        | SibClaimedApplicationsColumn_StudentNCY |
| 8      | SibClaimedApplications_Btn_NotVerified  |
|        | SibClaimedApplications_Btn_Unverify     |
|        | SibClaimedApplications_Btn_Verified     |
|        | SibClaimedApplications_Btn_Verify       |
| 9      | SibClaimedApplications_NoData           |

### Leavers

| T Student Home LA - any                        |            |              |               |                    |                                                        |                            |  |  |  |
|------------------------------------------------|------------|--------------|---------------|--------------------|--------------------------------------------------------|----------------------------|--|--|--|
| Donly show those with no application submitted |            |              |               |                    |                                                        |                            |  |  |  |
| Student Name                                   | DoB        | 15<br>Gender | Student<br>ID | Home LA            | Application Submitted to Capita<br>Children's Services | 11 Student(s) 2<br>Address |  |  |  |
|                                                | 12/04/2003 | Female       |               |                    | *                                                      | Perfshire, Z14 4AD         |  |  |  |
| he has the                                     | 01/12/2004 | Female       |               | Bedfordshire<br>97 |                                                        | Bedfordshire, MK42 8JY     |  |  |  |
| No. of Concession, Name                        | 01/01/2005 | Male         |               | Bedfordshire<br>97 |                                                        | MK40 2UJ                   |  |  |  |

| Number | Element                                          |
|--------|--------------------------------------------------|
| 1      | LeaversApplications_PageTitle                    |
| 2      | IncomingApplications_NumberOfStudent             |
| 3      | LeaversApplications_HomeLaCount                  |
| 4      | LeaversApplications_OtherLaCount                 |
| 5      | LeaversApplications_NotRecorded                  |
| 6      | LeaversApplications_ApplicationNotSubmittedCount |
| 7      | LeaversApplications_FilterStudentLabel           |
| 8      | LeaversApplicationsFilter_Any                    |
|        | LeaversApplicationsFilter_HomeLa                 |
|        | LeaversApplicationsFilter_NotRecorded            |
|        | LeaversApplicationsFilter_OtherLa                |
| 9      | LeaversApplications_FilterByApplicationSubmitted |
| 10     | ApplicationFilter_ClearFilters                   |
| 11     | IncomingApplications_DownloadLink                |
| 12     | IncomingApplications_NumberOfStudent             |
| 13     | LeaversApplications_StudentName                  |
| 14     | LeaversApplications_StudentDob                   |
| 15     | LeaversApplications_StudentGender                |
| 16     | LeaversApplications_StudentId                    |
| 17     | LeaversApplications_HomeLa                       |
| 18     | LeaversApplications_ApplicationSubmitted         |

| Number | Element                     |
|--------|-----------------------------|
| 19     | LeaversApplications_Address |

## Index

| Allocation Details page                    | 34   |
|--------------------------------------------|------|
| Allocations page                           | 31   |
| Application Details page                   | 14   |
| Applications page                          | 8    |
| Assign Students to Band dialog             | 26   |
| Choose Sort Order dialog                   | .22  |
| Claimed Siblings page                      | . 36 |
| Clear Ranks confirmation dialog            | 25   |
| customising text                           | 5    |
| dialogs                                    |      |
| Assign Students to Band                    | 26   |
| Choose Sort Order                          | 22   |
| Clear Ranks confirmation                   | 25   |
| Ranking confirmation                       | .24  |
| Remove Students from Band                  | .28  |
| Remove Students from Band confirmation     |      |
| Show / Hide Columns dialog                 | 19   |
| document overview                          | 5    |
| editing text                               | 5    |
| landing page                               | 7    |
| Leavers page                               | .38  |
| pages                                      |      |
| Allocation Details                         | .34  |
| Allocations                                | .31  |
| Application Details                        | .14  |
| Applications                               | 8    |
| Claimed Siblings                           | .36  |
| landing                                    | 7    |
| Leavers                                    | 38   |
| list of                                    | 7    |
| Ranking confirmation dialog                |      |
| Remove Students from Band confirmation dia | lloa |
|                                            | 30   |
| Remove Students from Band dialog           | .28  |
| School Admissions Portal, customising      | 5    |
| Show / Hide Columns dialog                 | . 19 |
| text, editing                              | 5    |
| using this document                        | 6    |
| 5                                          |      |